# グリーンシティ設定マニュアル

# Apple OSX Mail 編

(Ver 1.1.0)

設定に関するご質問等は、下記へお問合せください。

コールセンター 0120-150-676 9:00~19:00 (年中無休)

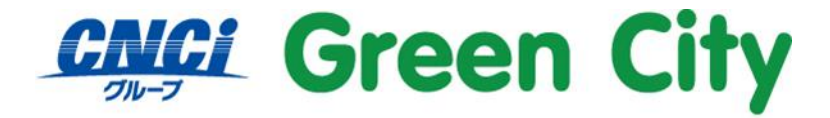

グリーンシティケーブルテレビ株式会社

1

# はじめに

メール設定には、ご加入時に弊社からお客様にお渡ししているアカウント通知書の<u>メールアドレス</u>と<u>アカウ</u> ント名(ユーザ名)とパスワードが必要となります。

# 設定方法

#### 1.「メール」を起動

Dock の「メール」のアイコンをクリックし、メールを起動します。

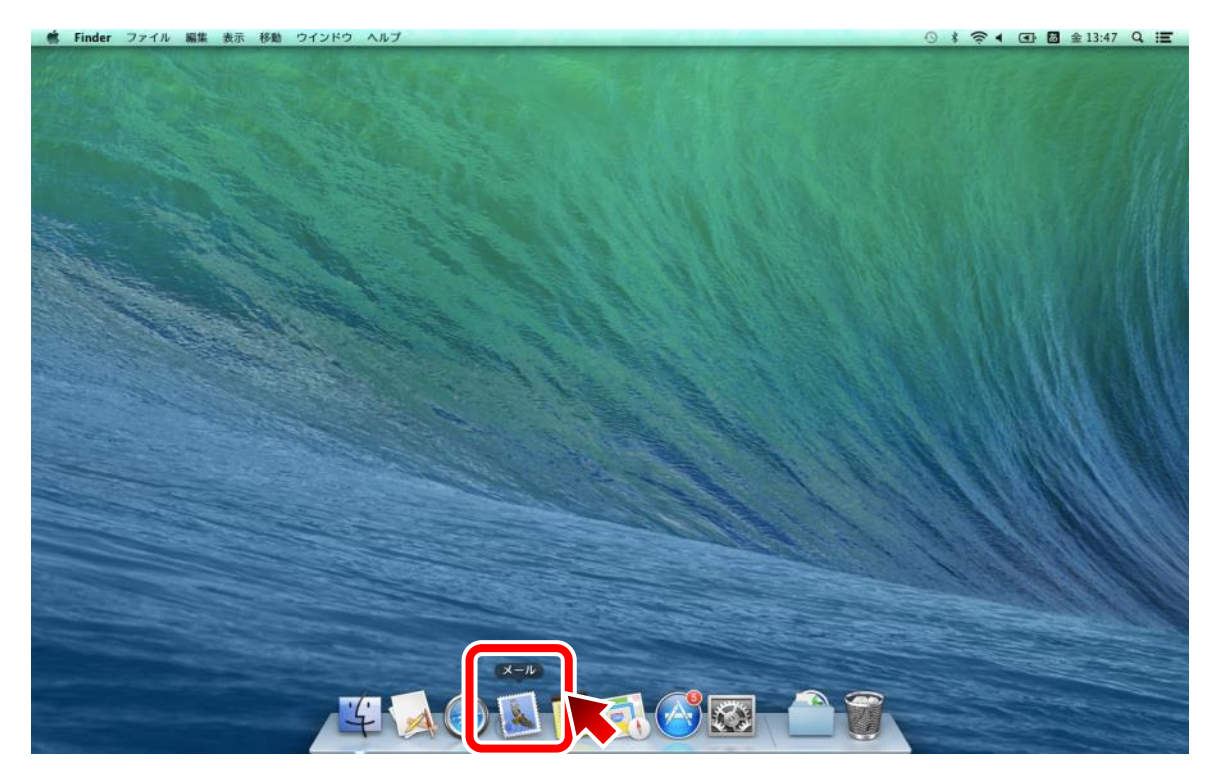

#### 2.「その他のメールアカウントを追加」を選択

「その他のメールアカウントを追加」を選択し、「続ける」をクリック。

|             | 日付で並っ                               |  |
|-------------|-------------------------------------|--|
|             | 追加するメールアカウントを選択                     |  |
| 🔊 送信済み      | ICloud                              |  |
| スマートメールポックス | ○ E Schange                         |  |
|             | ○ Google <sup>.</sup>               |  |
|             | • YAHOO!                            |  |
|             | ○ Aol.                              |  |
|             | <ul> <li>その他のメールアカウントを追加</li> </ul> |  |
|             | ? キャンセル あける おかき 三切                  |  |
| メールの動作状況    | - 19468 Y                           |  |
|             |                                     |  |
|             |                                     |  |
|             |                                     |  |
|             |                                     |  |

#### 3. メールアカウント情報を入力

以下の項目を入力し、「サインイン」をクリック。

| 名前      | 任意(送信相手に「差出人」として表示される名前です。) |
|---------|-----------------------------|
| メールアドレス | ご登録頂いているグリーンシティのメールアドレス     |
| パスワード   | アカウント通知書に記載されているパスワード       |

#### 4. 各情報を入力

以下の項目を確認または入力し、「サインイン」をクリック。

| メールアドレス   |                      |
|-----------|----------------------|
| ユーザ名      | (前画面にて入力した内容が引継がれます) |
| パスワード     |                      |
| アカウントの種類  | РОР                  |
| 受信用メールサーバ | secure.gctv.ne.jp    |
| 送信用メールサーバ | secure.gctv.ne.jp    |

|                                          |                                                                                                    | Q. 検索   |
|------------------------------------------|----------------------------------------------------------------------------------------------------|---------|
| ■ メールボックス 受信 送信済み                        | <b>告書</b>                                                                                                    |         |
| ×ールボックス<br>全 受信<br>√ 送信済み<br>スマートメールボックス | BHTV#<br>メールアドレス: support@gctv.ne.jp<br>ユーザ名: gcXXXXX<br>パスワード:<br>アカウントの種類: POP<br>受信用メールサーバ: secure.gctv.ne.jp<br>送信用メールサーバ: secure.gctv.ne.jp<br>アリンアできたんめバムン・ア<br>キャンセル 戻る サイン | ●セージ未選択 |

これで設定は完了です。

(正常に送受信出来ない場合、次ページ以降の「参考」をご確認下さい。)

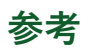

各種設定を手動にて行う場合、以下を参考にしてください。

| 受 | を信サーバー設定  |                   |  |
|---|-----------|-------------------|--|
|   | サーバーの種類   | POP               |  |
|   | サーバーのアドレス | secure.gctv.ne.jp |  |
|   | ポート       | 995               |  |
|   | SSL       | オン(チェックする)        |  |
|   | 認証        | クリアテキスト           |  |
| 送 | 信サーバー情報   |                   |  |
|   | サーバーのアドレス | secure.gctv.ne.jp |  |
|   | ポート       | 465               |  |
|   | SSL       | オン(チェックする)        |  |
|   | 認証        | クリアテキスト           |  |
|   | TLS 証明書   | なし                |  |

#### 5.送信メールサーバの情報を入力

### 5-1. 以下の項目を入力し、「作成」をクリック。

| Pサーバ            | secure.gctv.ne.jp       |       |                |
|-----------------|-------------------------|-------|----------------|
| ーザ名             | 空欄(入力しない)               | パスワード | 空欄(入力しない)      |
|                 |                         |       |                |
| 000             | 5                       |       | × <sup>n</sup> |
|                 |                         |       |                |
| メールボックス<br>日 受信 | 日付で並べ物<br>送信メールサーバの情報   |       |                |
| 🚽 送信済み          |                         |       |                |
| スマートメールボック      | ス SMTP サーパ: smtp.gctv.n | e.jp  |                |
|                 | ユ <b>ーザ名</b> : オブション    |       |                |
|                 | パスワード: オブション            |       |                |
|                 |                         |       | 10             |
|                 |                         |       |                |
|                 | ギャンセル                   | 戻る 作成 |                |
|                 |                         |       |                |
|                 |                         | メッセージ | 未選択            |
| メールの動作状況        |                         |       |                |
|                 |                         |       |                |
|                 |                         |       |                |
|                 |                         |       |                |
|                 |                         |       |                |
| + 🗉 Ø-          |                         |       |                |

## 5-2. 以下の項目を入力し、「作成」をクリック。

| ポート | 465         | SSL を使用            | チェックする                                               | 認証   | パスワード |
|-----|-------------|--------------------|------------------------------------------------------|------|-------|
|     |             | <b>₩</b>           | 受信<br>·<br>·<br>·<br>·<br>·<br>·<br>·<br>·<br>·<br>· |      | M.    |
|     |             | 並べ録<br>送信メールサーバの情報 |                                                      |      | _     |
|     | スマートメールボックス | ポート:<br>認証: なし     | 自動                                                   |      |       |
|     |             |                    |                                                      |      |       |
|     |             | キャンセル              | 戻る作成                                                 |      |       |
|     | メールの動作状況    |                    | メッセー                                                 | ジ末週択 |       |
|     |             |                    |                                                      |      |       |
|     | + @ \$.     |                    |                                                      |      |       |
|     | + 2 0-      | _                  |                                                      | _    |       |